## How to Repair Blinking Cursor Boot Problem In Windows 7 And Above

## How to Repair Blinking Cursor Boot Problem In Windows 7 And Above

## Â

- 1. Put the Windows 7 installation disc in the disc drive, and then start your computer.
- 2. Hold down boot Option key (F12) till all boot devices are displayed and select DVD. Press a key when you are prompted.
- 3. Select a language, a time, a currency, a keyboard or an input method, and then 4. click Next.
- 4. Click Repair your computer.
- 5. Click the operating system that you want to repair, and then click Next.
- 6. In the System Recovery Options dialog box, click Command Prompt.

## Â

Type these commands

Bootrec.exe /FixMbr

Bootrec.exe /FixBoot

Bootrec.exe /RebuildBcd

\*Press ENTER after each command.\*

\*Restart your computer.\*

Online URL: <u>https://kb.naturalnetworks.com/article.php?id=170</u>